## Datosøgning

Du kan søge efter og afspille videoer eller stillbilleder efter optagelsesdato.

Tryk "MENU".

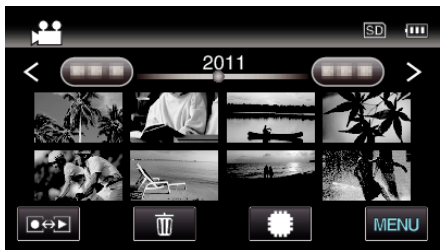

- Tryk på #/SD for at vælge det medie, der skal afspilles.
- Det kan søges i både video- og stillbilledetilstand.
- \* Billedet viser videotilstand.
- 2 Tryk "SEARCH DATE".

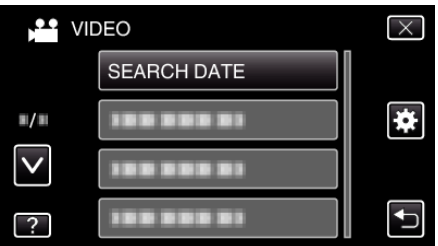

3 Tryk på en indspilningsdato, og tryk derefter på "NEXT".

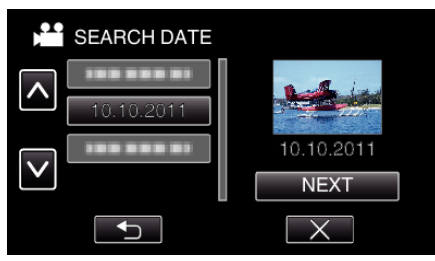

- Tryk igen for at annullere den valgte dato.
- 4 Tryk på filen for at starte afspilning.

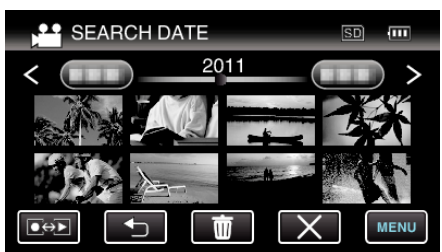

- Du kan vælge videoer i videotilstand og stillbilleder i foto-tilstand.
- Kun filer, som er optaget på den valgte dato, bliver vist.
- Tryk  $\times$  for at stoppe søgningen og vende tilbage til indeksskærmen (visning af miniaturebillede).

Sletning af filer på en valgt dato: -

Tryk på  $\widetilde{\mathbf{M}}$  på indeksskærmen (visning af miniaturebillede) for at slette uønskede filer.